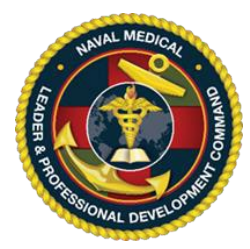

# **Instructions for Activity Participants**

This document contains bookmarks. Please select the ribbon icon  $\prod$  from the left to open the bookmarks to quickly navigate between sections.

**IMPORTANT, PLEASE READ**: The CE website is Common Access Card (CAC) enabled. All new users are required to associate their account with their CAC. Previously existing accounts may use their Login ID and password but are encouraged to update their profiles to include the EPIDN (DOD ID) as this enables several useful features. For instructions on how to update your profile **CLICK HERE**. Learners without a CAC card can be registered for an activity with the assistance of the CE Planner.

The Navy's accrediting bodies for continuing education (CE) of healthcare professions require all attendees to be registered for an activity regardless of profession. To this end, ALL attendees of an NML&PDC approved CE event, regardless of discipline, must be registered. All attendees are eligible to register for CE including military, government civilians, contractors, civilian community attendees, and all other learners. When the course is completed, attendees must return to this website and complete an evaluation form and request for credit validation before the CE certificate may be printed.

You may register for multiple activities. Note: for Regularly Scheduled Series (RSS) such as Grand Rounds or Journal Club, you will need to register only once (per activity per fiscal year) and your registration will carry you through the end of the RSS cycle which is typically 30 September.

The CE website is located at: <u>https://education.mods.army.mil/NavyCME/Default.aspx</u> The screen displayed below contains what is referred to as "Portals". The portal used to login dictates how you will interact with the system and impacts the screens and menus available to you.

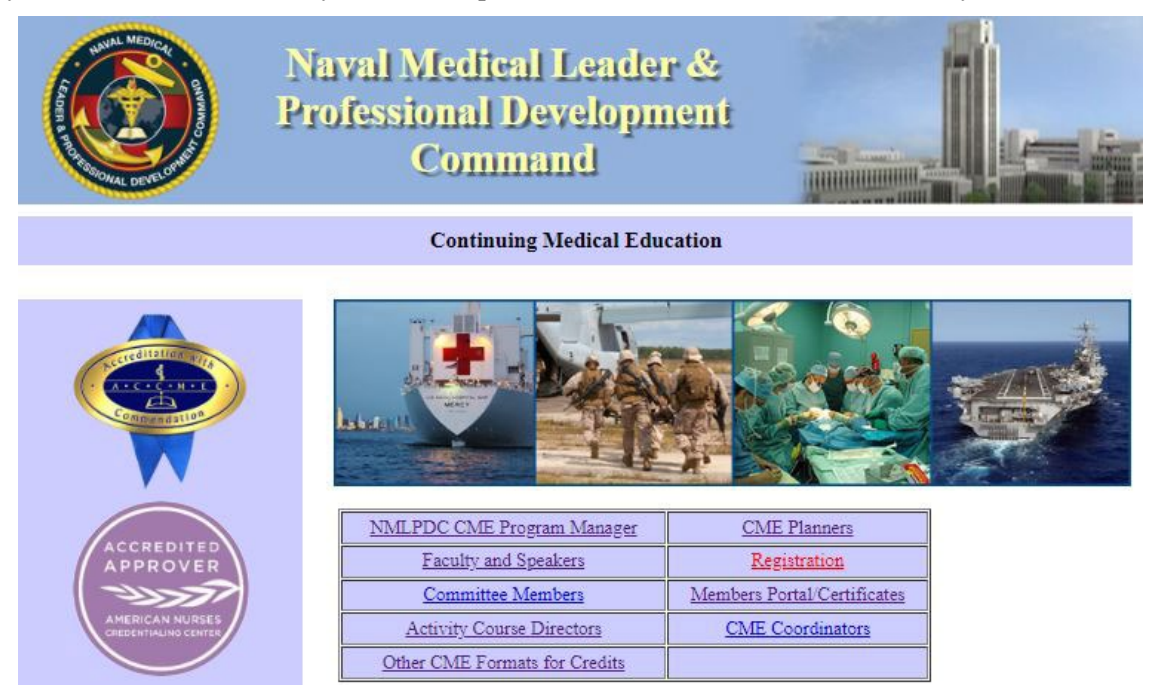

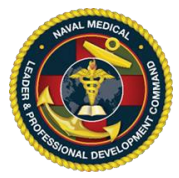

#### **First Time Users Account Creation:**

1. From a government networked computer that has Internet access, connect to: <u>https://education.mods.army.mil/NavyCME/Default.aspx</u> and then click on the **Registration** portal.

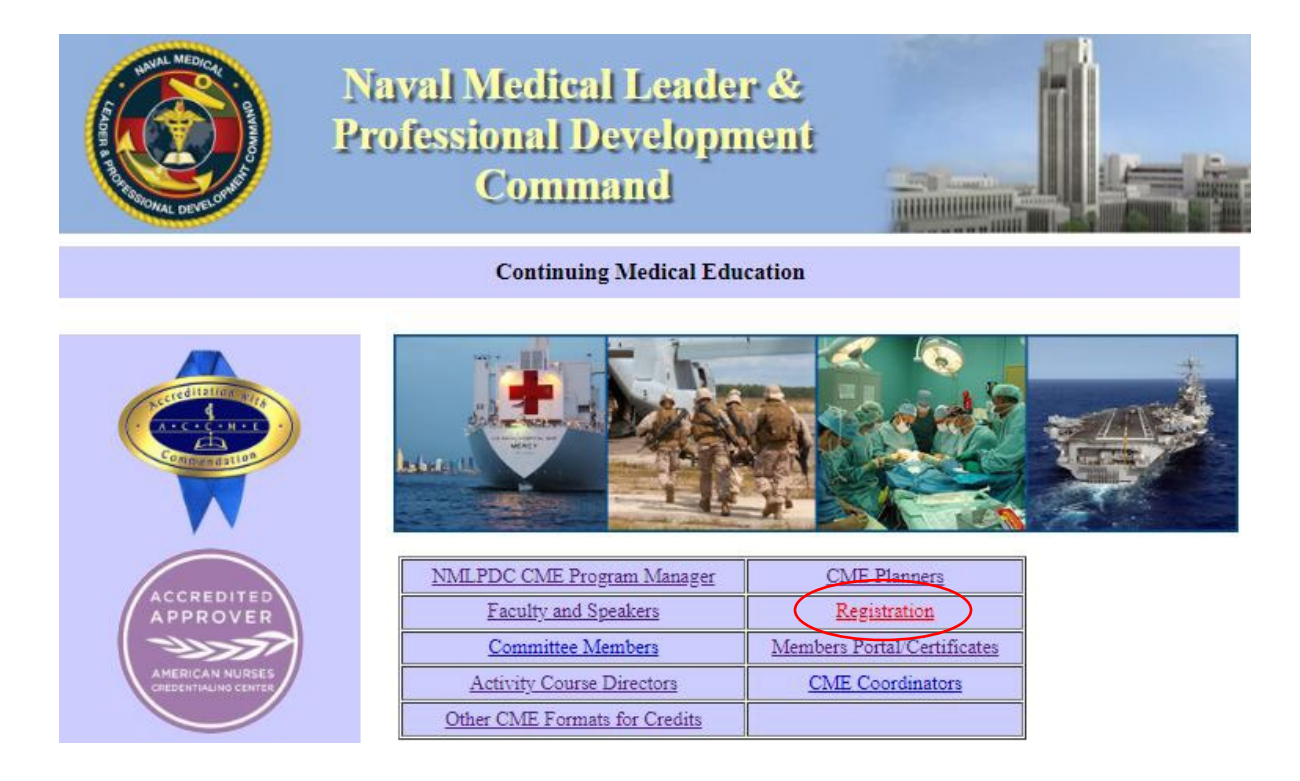

2. At the login window, click on the "Request access/ Login ID" link.

| Na                                                                                                    | avy CME Log In                                                                                                    |
|----------------------------------------------------------------------------------------------------|----------------------------------------------------------------------------------------------------|
| Log in with CAC                                                                                                 | All .mil users must use their CAC to log in. If you have<br>not associated your CAC to your existing account, logon<br>as normal to update your profile. |
| Or enter your logon ID and passw                                                                                | vord                                                                                                    |
| Login Id:                                                                                                    | * Don't have an account?<br>Request access/Logon JP                                                                                                    |
| Password: Log In                                                                                                | * Did you forget your password?<br>Recover it here.                                                                                                    |
| When logging in, please use all upp sensitive.                                                                  | vercase for your login ID. Passwords are case                                                                                                    |
| Note: If you already requested acc<br>not need to request another, unles<br>contact the CME office for all acce | ess to the Army or Air Force CME/CNE sites, you do<br>s you are applying for higher privileges. Please<br>ss types.                                      |
|                                                                                                    | Privacy and Security Notic                                                                                                    |

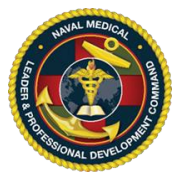

3. On the next screen, select "Get data from CAC", fill in any remaining fields, then click "Submit" at the bottom of the page.

| had access to the CME module in the past, pl    | ease use your existing                        | log on ID and password. If you          | u don't know, click on the back arr | row and from the Log in s |
|-------------------------------------------------|-----------------------------------------------|-----------------------------------------|-------------------------------------|---------------------------|
| cover it here" to have the system email it to y | ou. If your email addr                        | ess has changed, contact the            | CME staff at 301-319-4511 or        |                           |
| ashavneuteauprodevenastistinnipue-cegilea       |                                               |                                         |                                     |                           |
| tields are in RED                               |                                               |                                         |                                     |                           |
| rom CAC                                         |                                               |                                         |                                     |                           |
| Service:                                        | Select                                        | ×                                       |                                     |                           |
| Rank:                                           | ×                                             |                                         |                                     |                           |
| Physician Status                                | Select                                        | ~                                       |                                     |                           |
| E-Mail Address:                                 |                                               |                                         |                                     |                           |
| SSN Last 4:                                     |                                               |                                         |                                     |                           |
| EPIDN (electronic personal identification       |                                               |                                         | 1                                   |                           |
| number)                                         | NOTE: For all .mil us<br>the back of your CAC | ers, you must enter the 10-d<br>C card. | igit code from                      |                           |
| Birth Month:                                    | Select V                                      |                                         |                                     |                           |
| Birth Day:                                      | Select 🗸                                      |                                         |                                     |                           |
| First Name                                      |                                               |                                         |                                     |                           |
| Middle Initial:                                 |                                               |                                         |                                     |                           |
| Last Name:                                      |                                               |                                         |                                     |                           |
| Suffix:                                         |                                               |                                         |                                     |                           |
| Work Street Address 1:                          |                                               |                                         |                                     |                           |
| Work Street Address 2:                          |                                               |                                         |                                     |                           |
| City:                                           |                                               |                                         |                                     |                           |
| State/country:                                  | Select                                        | ~                                       |                                     |                           |
| Zip Code                                        | -                                             |                                         |                                     |                           |
| Phone Number:                                   |                                               |                                         | Fax Number:                         | DSN:                      |
| Corps:                                          | ×                                             |                                         |                                     |                           |
| (Spell out titles; do not use AOC/MOC codes.)   |                                               |                                         |                                     |                           |
|                                                 |                                               |                                         |                                     |                           |

4. The next screen will reveal your login ID and Password. Please save this information in a safe place.

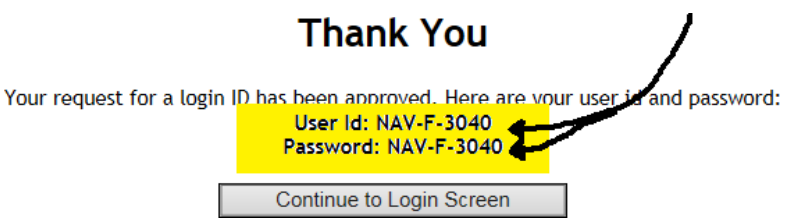

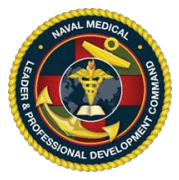

# **Registering for an Educational Activity:**

Learners may only register for activities **BEFORE 2359** of the last day of the course. Once the course concludes, the system automatically removes the activity from the 'list of activities' available for registration. Post activity registration is at the discretion of the CE Planner. NML&PDC will not add participants to course rosters.

1. From a government networked computer that has Internet access, connect to: <u>https://education.mods.army.mil/NavyCME/Default.aspx</u> and then click on the **Registration** portal.

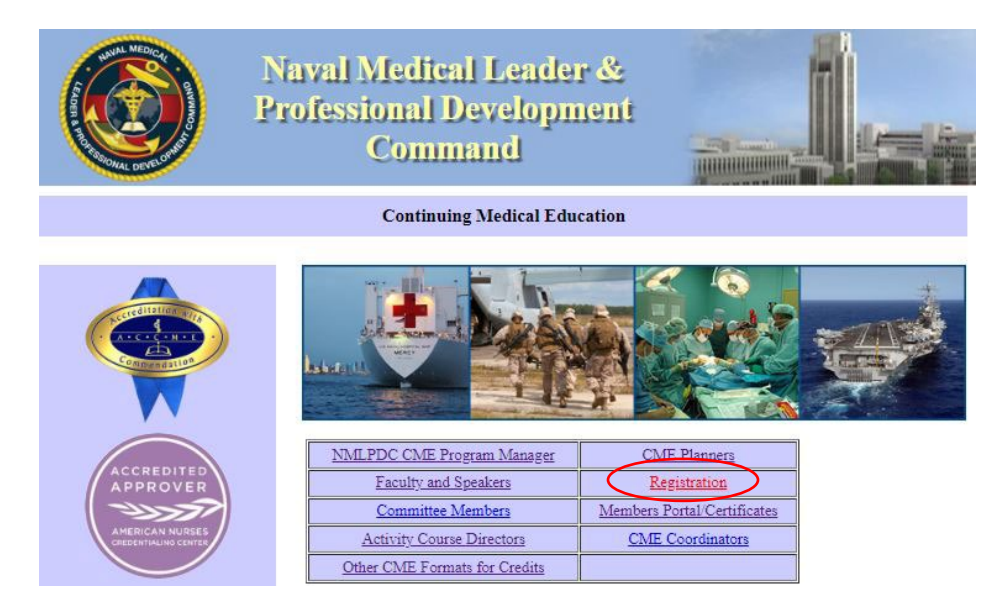

2. If your account is linked to your CAC then click "Login with CAC" Otherwise, enter your Login ID and password. *Each user may have only one Login ID and password for the CE website. Creating a second Login ID account will cause a system conflict and block the user from accessing the system.* 

For instructions on how to recover your account information, please CLICK HERE. For instructions on how to link your CE account to your CAC, please CLICK HERE.

| Log in with CAC                                                                     | All .mil users must use their CAC to log in. If you ha<br>not associated your CAC to your existing account, lo<br>as normal to update your profile. | ve<br>ogon |
|-------------------------------------------------------------------------------------|----------------------------------------------------------------------------------------------------|------------|
| Or enter your logon ID                                                              | d password                                                                                                    |            |
| Login Id:                                                                           | *;                                                                                                    |            |
| Password:                                                                           | * Did you forget your password<br>Recover it here.                                                                                                  | R          |
| Log I                                                                               | ]                                                                                                    |            |
| When logging in, please u<br>sensitive.                                             | all uppercase for your login ID. Passwords are case                                                                                                 |            |
| Note: If you already requ<br>not need to request anoti<br>contact the CME office fo | ted access to the Army or Air Force CME/CNE sites, you o<br>m, unless you are applying for higher privileges. Please<br>all access types.           | ot         |
|                                                                                     | Privacy and Security No                                                                                                    | otice      |

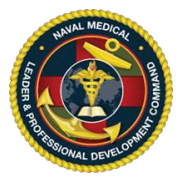

*3.* The next window is the query screen (List of Activities Offered). Enter your search parameters, then click "Search" at the bottom.

#### List of Activities Offered

To see all activities offered, click on Search. If the list is too long, use other filters to minimize your search. For detailed registration instructions, click on 'Registration Home' then 'Instructions.' To register for other services' CME or CNE activities, you must logon to their specific sites. Click on the title to be directed to that specific services' site.

| Specialty: All     | ~    |
|--------------------|------|
| Activity Type: All | 2.27 |
| Location: All      | ~    |
| Service: All V     |      |
| CME or CNE: All ¥  |      |

4. A list of activities matching your search parameters will then be displayed. The list is separated into different sections for Single Activities, Regularly Scheduled Series, and Internet Enduring/Enduring Material. Additionally, each line item includes the status, start date, location, available seats, credits, branch of service, and a point of contact.

Activities with a Pending status have not yet been approved. Participants may register prior to approval but the credit value for the activity has not been approved by NMLPDC.

| Status  | Activity ID/Title                                                                                                    | Date      | Location                  | Activity<br>Type | Available<br>Seats | Credits | Branch<br>of<br>Service | CME/CNE | Activity<br>Planner                     | Planner email address                  |
|---------|----------------------------------------------------------------------------------------------------|-----------|---------------------------|------------------|--------------------|---------|-------------------------|---------|-----------------------------------------|----------------------------------------|
| Pending | 2019-1747 / TEST<br>APPLICATION                                                                                                | 10/7/2019 | NMPDC/Bethesda,<br>MD     | Single           | 20                 | 0       | Navy                    | CME     | White, Lillian                          | lillian.w.white2@us.navy.mil           |
| Open    | 2023-0409 / Navy<br>Medicine Quality and<br>Safety Leadership<br>Academy (QSLA) BUMED<br>(Interprofessional, CDE),<br>Cohort 9 | 6/5/2023  | BUMED/Falls<br>Church, VA | Single           | 19                 | 31.75   | Navy                    | CME     | <mark>Mcclintock,</mark><br>Christopher | christopher.j.mcclintock.ctr@health.mi |

5. Locate the activity you wish to register for and click on the hyperlink for the Activity ID/Title.

| Status  | Activity ID/Title                                                                                                    | Date      | Location                  | Activity<br>Type | Available<br>Seats | Credits | Branch<br>of<br>Service | CME/CNE | Activity<br>Planner          | Planner email address                 |
|---------|----------------------------------------------------------------------------------------------------|-----------|---------------------------|------------------|--------------------|---------|-------------------------|---------|------------------------------|---------------------------------------|
| Pending | 2019-1747 / TEST<br>APPLICATION                                                                                                | 10/7/2019 | NMPDC/Bethesda,<br>MD     | Single           | 20                 | 0       | Navy                    | CME     | W <mark>hite, Lillian</mark> | lillian.w.white2@us.navy.mil          |
| Open    | 2023-0409 / Navy<br>Medicine Quality and<br>Safety Leadership<br>Academy (QSLA) BUMED<br>(Interprofessional, CDD),<br>Schort 9 | 6/5/2023  | BUMED/Falls<br>Church, VA | Single           | 19                 | 31.75   | Navy                    | CME     | Mcclintock,<br>Christopher   | christopher.j.mcclintock.ctr@health.n |

Single Activities

**Single Activities** 

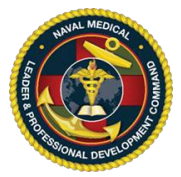

6. A new browser tab will open with important information regarding the course including mandatory accreditation statements (located in the alternate contact/additional instructions section). Either print this screen or save to a PDF file.

Next use the links at the top of the page to review (and print/save) the activity *Brochure* and *Syllabus/Handout* material. These documents contain mandatory disclosures.

After reviewing this information use the hyperlink at either the top or bottom of the page to open the registration screen.

| lick Here to View the Brochure<br>lick Here to View the Syllabus/H | andout Material                                                                                                    |                                                                                                    |                                                                                                    |                                                                                                    |                                                                                                    |
|--------------------------------------------------------------------|----------------------------------------------------------------------------------------------------|----------------------------------------------------------------------------------------------------|----------------------------------------------------------------------------------------------------|----------------------------------------------------------------------------------------------------|----------------------------------------------------------------------------------------------------|
| Activity Title:                                                    | Cohort 9                                                                                                    | and Safety Leadersh                                                                                                    | p Acaden                                                                                                    | ny (QSLA) BUMED (In                                                                                                    | terprotessional, CDE),                                                                                                    |
| Activity ID:                                                       | 2023-0409                                                                                                    |                                                                                                    |                                                                                                    | Activity Type:                                                                                                    | Live Activity                                                                                                    |
| Activity Date:                                                     | 6/5/2023 - 8/24/2023                                                                                                    |                                                                                                    |                                                                                                    |                                                                                                    | 5/8 (Ball 101.15                                                                                                    |
| Location:                                                          | BUMED, Falls Church,                                                                                                    | VA                                                                                                    |                                                                                                    |                                                                                                    |                                                                                                    |
| Planner Contact Information:                                       | Planner Name: C<br>Email Address: c                                                                                                    | hristopher Moclintock<br>hristopher.j.mcclintoc                                                                                                    | k.ctr@he                                                                                                    | alth.mil                                                                                                    |                                                                                                    |
| Alternate Contact / Additional<br>Instructions:                    | Category 1 Completion Sources of Complete Commissional Complete Comman Professional Developm Professional Developm Professional Developm Professional Developm Comman Accreditation. Disclos this activity includes: attendance at entire STATEMENTS: ACCME / Development Comman Maryland is accredite provide continuing medical Leader & Profection Development Comman Medical Leader & Profection Category 1 Credit(s) be commensurate with the CERP Statement for D Recognized Provider, a professionals in ident by boards of dentistry or to the Commission Successful Completion entire event or session certification boards a criteria for continuing education complete the online Q Patrick.w.memahon2. Successful Completion completion including the program and com | c) beliesda, Marytan (C) beliesda, Marytan (MML&PDC) for appnent Command (MML&PDC) for appnent Command (MML&PDC) for appre-registering on the event or session, and event or session, and (MML&PDC), Contin d by the Accreditation Stateme for a (MML&PDC), Contin d (MML&PDC), Contin d (MML&PDC), Continuing entered to the final autority contact on the final autority of dental education for ing education manage topic for that board. I CME evaluation then e topic for that board. I concerns or complain for continuing et and local licensing () please contact your contact hours will be plete the online evaluation evaluation for successing the online evaluation for successing () please contact your contact your contact hours will be plete the online evaluation for successing () please contact your contact hours will be plete the online evaluation for the successing () please contact your contact your c | Nurses Crited to N<br>roval to a<br>PDC) is a<br>Nurses Crissful Completic<br>Structors<br>as upplier<br>completic<br>HYSICIAN<br>Int The Nature<br>Structors<br>tricipation<br>ticipation<br>ticipation | redentialing Center's<br>aval Medical Leader<br>award contact hours<br>ccredited as an appr<br>redentialing Center's<br>pletion: Criteria for<br>d website; sign-in on<br>on/submission of eva<br>l CONTINUING MEDIC<br>aval Medical Leader<br>for Continuing Medic<br>CME AMA Credit De:<br>d designates this Li<br>n. Physicians should<br>in the activity.<br>DNTINUING EDUCATIO<br>IS Navy Dental Corps<br>herican Dental Associ<br>inuing dental educat<br>to Corp this activity<br>valuation for this activity<br>valuation form. Note<br>ether specific educat<br>rd. Prior to the activi<br>ether specific educat<br>ification as to the act<br>ether specific educat<br>ification as to the act<br>ether specific educat<br>on contact hours (60<br>and professional organ<br>y board with a copy<br>board with a copy<br>at the end of the pr | or information of the second and a second and a second a second a |

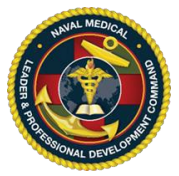

7. The next screen will display your profile information. **REVIEW** and **VERIFY** all data (paying close attention to your name, rank, physician status, and email address). Once the data is validated, click the **Register Now** button at the bottom of the screen.

| Service:               | NAVY ¥                        |
|------------------------|-------------------------------|
| Rank:                  | Lieutenant Commander 🖌        |
| Physician Status       | Other Learners V              |
| E-Mail Address:        | angela.r.healy.mil@health.n   |
| First Name             | ANGELA                        |
| Middle Initial:        |                               |
| Last Name:             | HEALY                         |
| Suffix:                |                               |
| Work Street Address 1: | 8955 Wood Road                |
| Work Street Address 2: |                               |
| City:                  | Bethesda                      |
| State/country:         | MARYLAND                      |
| Zip Code               | 20889 -                       |
| Phone Number:          | 301-319-4742                  |
| Corps:                 | NURSE ¥                       |
| Title/Position:        | Program Director Navy CME/CNE |

- 8. When the 'Thank You' message appears, your registration request has been submitted. **NOTE**: Registrations are not automatically approved, and the request will remain in a Pending status until the CE Planner approves it.
- 9. You may check your registration status at any time by either of the below methods. All of your activity registrations will be listed, and the Status column will indicate if the request is pending or approved.
  - a) Log back into the registration portal and click "Registration Status" on the top menu.

| r | CME Planners                | Continuing Medical Education               |
|---|-----------------------------|--------------------------------------------|
|   | Registration                | Home Registration Home Registration Status |
|   | Members Portal/Certificates | List of Activities Offered                 |
|   | CME Coordinators            |                                            |
|   |                             |                                            |

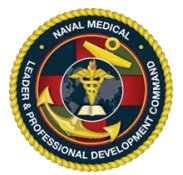

b) Log in via Members Portal/Certificates and click "Registration Status" on the left side menu.

| NMLPDC CME Program Manager    | CME Planners               |
|-------------------------------|----------------------------|
| Faculty and Speakers          | Registration               |
| Committee Members             | Members Portal/Certificate |
| Activity Course Directors     | CME Coordinators           |
| Other CME Formats for Credits |                            |

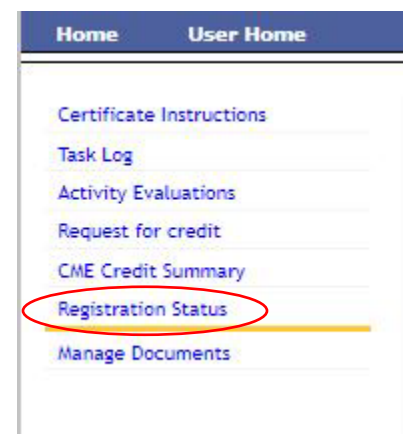

*10.* If you need to cancel a request, click the "Check to Cancel" box on the far right and then click "Submit" at the bottom of the page.

#### **Current CME Registration Status**

Instructions: If you wish to cancel your registration, for a course that has not ended, please place a check by the activity. If you wish to UnCancel a registration, please uncheck the box by the activity, you will be put back in a pending status as long as the course hasn't ended.

| Name of Activity                                                                                     | Dates                      | Location (State)                           | Status   | Check to<br>Cancel |
|----------------------------------------------------------------------------------------------------|----------------------------|--------------------------------------------|----------|--------------------|
| 2017-1945<br>Clinic Management Course Naval Health Clinic<br>Corpus Christi (Interprofessional, CDE) | 12/12/2017 -<br>12/15/2017 | Naval Health Clinic Corpus<br>Christi (TX) | APPROVED |                    |
| 2017-2239<br>Navy Medicine Lean Six Sigma LSS Green Belt<br>Course (Interprofessional, CDE)          | 2/26/2018 - 3/2/2018       | NHC Corpus Christi (TX)                    | APPROVED |                    |
| 2019-1747<br>TEST APPLICATION                                                                        | 10/7/2019 -<br>12/31/2024  | NMPDC (MD)                                 | APPROVED |                    |
| 2020-0973<br>US NMRTC Guam Grand Rounds/M&M<br>(Interprofessional)                                   | 10/12/2020 -<br>9/30/2021  | US NMRTC Guam (GU)                         | APPROVED |                    |
| 2020-1349<br>eadership Course - 20Jan 2021- 22 Jan 2021,<br>NAVHOSP Guam (Interprofessional)*        | 1/20/2021 -<br>1/22/2021   | USNH Guam (GU)                             | APPROVED |                    |
| 2020-1372<br>Project Management Performance Excellence<br>Workshop (Interprofessional, CDE)          | 5/3/2021 - 5/7/2021        | Yokosuka, Japan (JP)                       | APPROVED |                    |
| 2022-1091<br>Grand Rounds USNH Naples (Interprofessional,<br>CDE)*                                   | 10/1/2022 -<br>9/30/2023   | USNH Naples (AE)                           | APPROVED |                    |
| 2022-1364<br>2023 Navy Nurse Corps Professional<br>Development Symposium (CNE only)                  | 2/1/2023 - 2/2/2023        | TEAMS (VA)                                 | APPROVED |                    |

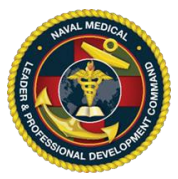

# **Completing Course Evaluations:**

To complete a course evaluation, you must have been registered for the CE activity and completed the requirements for successful completion. Single activity evaluation are available **30 days after** the last day of the course. RSS activity evaluations are available **after 2359 of the last day of the series.** An email notification will be sent to the email address in your CE system profile so be sure your profile is updated. You do not need to receive the email to complete the evaluation.

1. From a government networked computer that has Internet access, connect to: <u>https://education.mods.army.mil/NavyCME/Default.aspx</u> and then click on the **Member Portal/Certificates** portal.

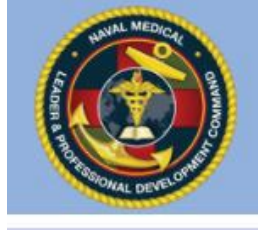

Naval Medical Leader & Professional Development Command

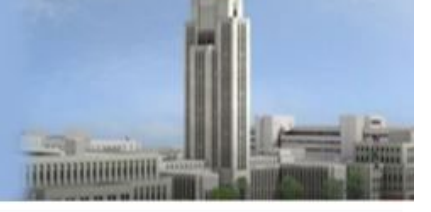

**Continuing Medical Education** 

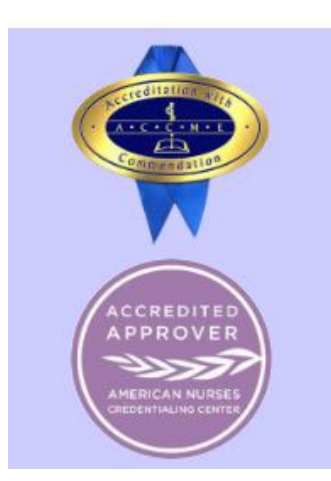

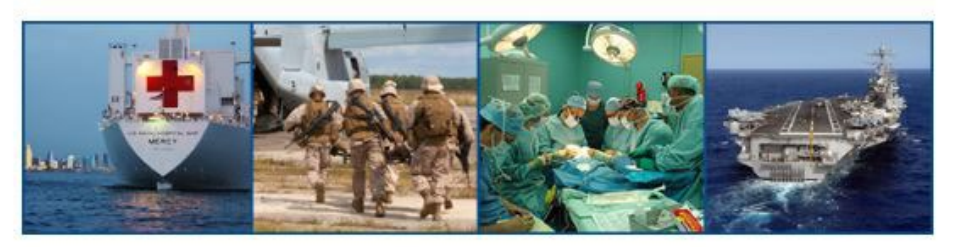

| NMLPDC CME Program Manager    | CME Planners                |
|-------------------------------|-----------------------------|
| Faculty and Speakers          | Registration                |
| Committee Members             | Members Portal/Certificates |
| Activity Course Directors     | CME Coordinators            |
| Other CME Formats for Credits |                             |

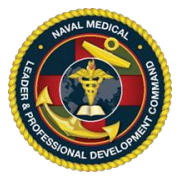

2. If your account is linked to your CAC then click "Login with CAC" Otherwise, enter your Login ID and password. *Each user may have only one Login ID and password for the CE website. Creating a second Login ID account will cause a system conflict and block the user from accessing the system.* 

If you need instruction on how to recover your account information, please *CLICK HERE*.

If you need instruction on how to link your CE account to your CAC, please CLICK HERE.

| Log in with CAC                        | All .mil users must use their CAC to log in. If you have<br>not associated your CAC to your existing account, logon<br>as normal to update your profile. |
|----------------------------------------|----------------------------------------------------------------------------------------------------|
| Or enter your logon ID a               | and password                                                                                                    |
| Login Id:                              | *                                                                                                    |
| Password:                              | * Did you forget your password?<br>Recover it here.                                                                                                    |
| Log Ir                                 | 1                                                                                                    |
|                                        |                                                                                                    |
| Vhen logging in, please u<br>ensitive. | se all uppercase for your login ID. Passwords are case                                                                                                   |

3. If you are not automatically directed to the Activity Evaluation screen, select it from the left side menu.

|   | Certificate Instructions |
|---|--------------------------|
|   | Task Log                 |
| < | Activity Evaluations     |
|   | Request for credit       |
|   | CME Credit Summary       |
|   | Registration Status      |
|   | Manage Documents         |

4. Select the hyperlinked name of the activity you wish to evaluate. If you do not see the activity listed here, please contact the CE Planner to be added to the attendee roster.

| Please Subr            | mit Your Evaluations for the Following                        | Activ | ities         |           |
|------------------------|---------------------------------------------------------------|-------|---------------|-----------|
| То                     | complete your evaluation, click on the appropriate activity   |       |               |           |
| Dates                  | Activity Title                                                | Type  | Location      | # Credits |
| 10/12/2020 - 9/30/2021 | ARTC Guam Grand Rounds/M&M (Interprofessional)<br>(2020-0973) | RSS   | JS NMRTC Guam | 14        |

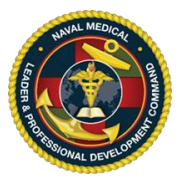

5. Once the evaluation opens, complete each of the fields and then click "Submit Activity Evaluation" at the bottom of the screen.

Submit Activity Evaluation

- 6. After the evaluation is submitted, the CE system will automatically advance to the "Request for Credit" form.
  - a. If not prefilled, enter the number of credits earned (commensurate with your participation) up to the maximum allowable.
  - b. If your CE system account is linked to your CAC, click the "Sign with CAC" button, **OR** enter your system password where indicated.
  - c. Click the "Submit" button at the bottom of the screen.

#### Request for CME Credit

#### Naval Medical Leader & Professional Development Command REQUEST FOR CME CREDITS

If you are not sure how many hours you attended for this activity, please contact the planner at christine.h.nguyen4.civ@mail.mil or 7036817647

Each physician should claim only those hours of credit that he/she actually spent in the educational activity.

If you served as a faculty for this activity, you may not claim teaching credits here. Subtract the total time you spent teaching from the maximum credit and claim only the number of credits (in quarter increments) spent as a learner.

I attest that I have participated in the activity entitled Navy Medicine Lean Six Sigma LSS Green Belt Course (Interprofessional, CDE) on 2/26/2018 - 3/2/2018 and that I claim credits up to the maximum allowable of 31.25.

| Name:              | ANGELA HEALY                  |
|--------------------|-------------------------------|
| Unique Identifier: | *****7913                     |
| Rank:              | Lieutenant Commander          |
| Service:           | NAVY                          |
| Specialty:         | No Specialty Listed           |
| Command:           | NURSE                         |
| Telephone:         | 858-349-4220                  |
| Email Address:     | angela.r.healy.mil@health.mil |

Sign with CAC --OR--Please enter your PASSWORD as your signature in the following field and click the "Submit" button. Signature: [Type your password]

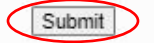

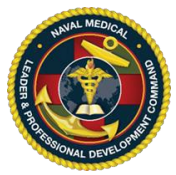

7. The next screen will display instructions for printing/downloading your certificate. Click the blue "Click here to receive your certificate" hyperlink and your certificate will open in a new browser tab. The simplest method to save or print is to enter "CTRL + P" on your keyboard. You can then send the certificate to the printer of your choice, or "Save as PDF" and save it on your computer.

Instructions for printing/downloading your certificate:

When you click the link below to receive your certificate, it will pop up on a separate web page. If you have printer access, you may print it now. When you are finished, close the certificate page and back out of the website.

If you want to save your certificate, click the link below to receive your certificate, it will pop up on a separate web page, click the File menu at the top of your internet browser and click the Save As menu item. A "Save Web Page" Dialog Box will open. Choose appropriate path on your computer where you want to save the certificate page. When you are finished, close the certificate page and back out of the website.

If you want to email your certificate, click the link below to receive your certificate, it will pop up on a separate web page, click the File menu at the top of your internet browser and click Send, then click Page By Email. This will open your Outlook email screen (wait a few seconds for the certificate to appear on the screen). Enter the email address and send. When you are finished, close the certificate page and back out of the website.

Click Here to receive your certificate

8. If you do not complete the "Request for Credit" form now, you can return to this screen later by logging into the CE system using the Members Portal/Certificates link, and then using the "Request for Credit" link from the left side menu.

| NMLPDC CME Program Manager    | CME Planners                |
|-------------------------------|-----------------------------|
| Faculty and Speakers          | Registration                |
| Committee Members             | Members Portal/Certificates |
| Activity Course Directors     | CME Coordinators            |
| Other CME Formats for Credits |                             |

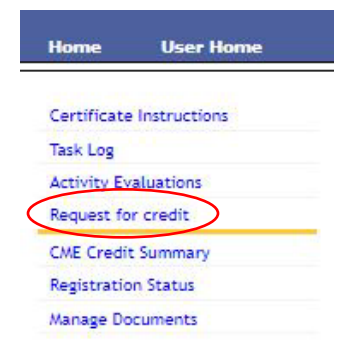

9. You will see a list of courses for which you have completed the evaluation, but have not requested a CE certificate. Click the hyperlinked Activity Title of the course you wish to request a CE certificate for, and follow the 'request for credit form' instructions above (#6).

| Please Submit Your Request for CME Credits for the Following Activities<br>To complete your request, click on the appropriate activity. |                                                                                                    |                 |                                               |                              |  |
|----------------------------------------------------------------------------------------------------|----------------------------------------------------------------------------------------------------|-----------------|-----------------------------------------------|------------------------------|--|
| Dates                                                                                                    | Activity Title                                                                                         | Туре            | Location                                      | Maximum #<br>Credits Allowed |  |
| 12/12/2017 -<br>12/15/2017                                                                                                    | Clinic Management Course Naval Health Clinic Corpus<br>Christi (Interprofessional, CDE)<br>(2017-1945) | Single<br>Event | Naval Health Clinic<br>Corpus Christi<br>(TX) | 27.5                         |  |
| 1/20/2021 -<br>1/22/2021                                                                                                    | Leadership Course - 20Jan 2021- 22 Jan 2021,<br>NAVHOSP Guam (Interprofessional)*<br>(2020-1349)       | Single<br>Event | USNH Guam<br>(GU)                             | 19                           |  |
| 2/1/2023 -<br>2/2/2023                                                                                                    | 2023 Navy Nurse Corps Professional Development<br>Symposium (CNE only)<br>(2022-1364)                  | Single<br>Event | TEAMS<br>(VA)                                 | 11.75                        |  |

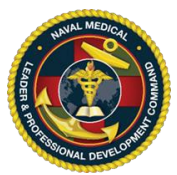

# To Retrieve a Certificate or Print a Credit Summary:

All participation information, including course evaluations and certificates, will remain in the CE system for a period of 6 years.

1. From a government networked computer that has Internet access, connect to: <u>https://education.mods.army.mil/NavyCME/Default.aspx</u> and then click on the **Member Portal/Certificates** portal.

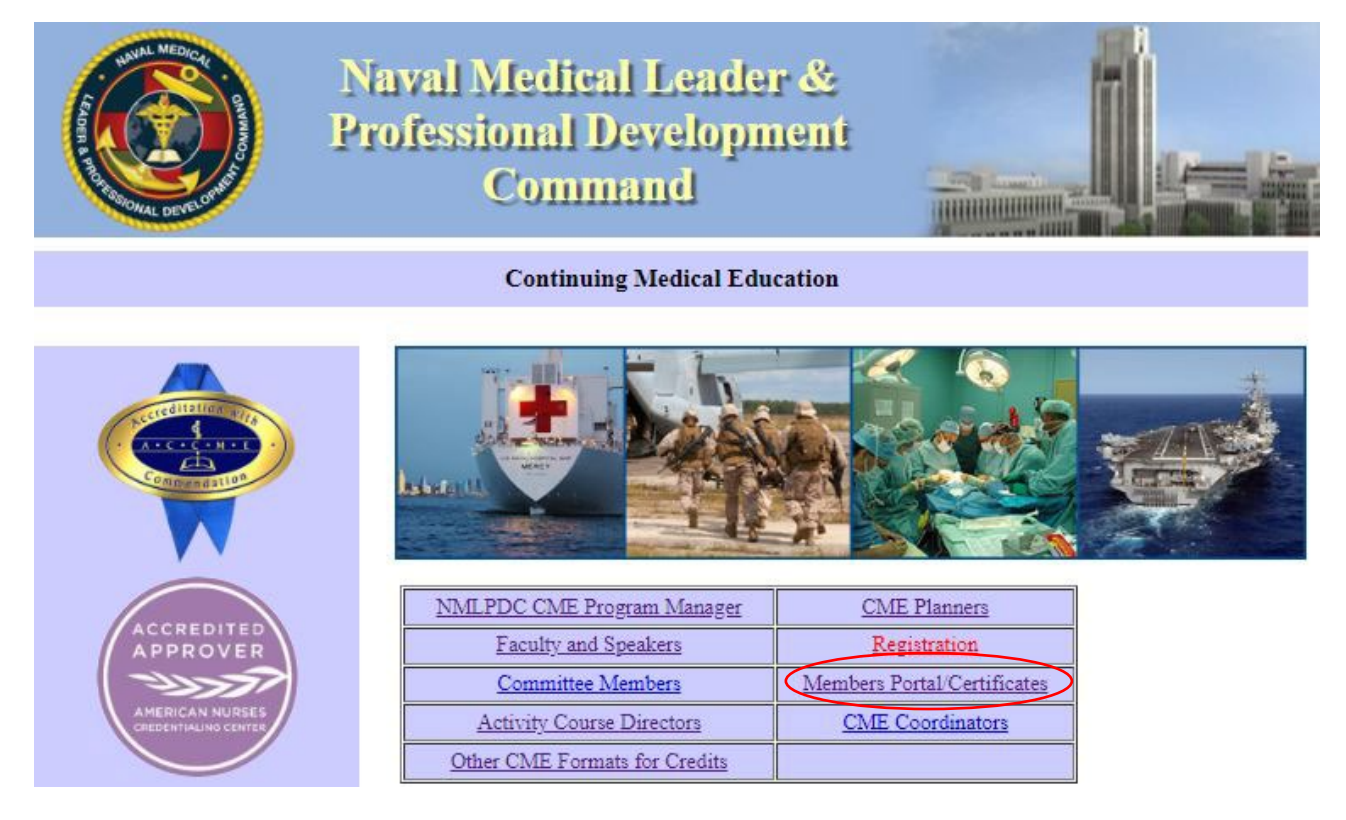

2. If your account is linked to your CAC then click "Login with CAC" Otherwise, enter your Login ID and password. *Each user may have only one Login ID and password for the CE website. Creating a second Login ID account will cause a system conflict and block the user from accessing the system.* 

For instructions on how to recover your account information, please CLICK HERE. For instructions on how to link your CE account to your CAC, please CLICK HERE

| Log in with CAC                                                                     | All .mil users must use their CAC to log in. If you have<br>not associated your CAC to your existing account, log<br>as normal to update your profile. |
|-------------------------------------------------------------------------------------|----------------------------------------------------------------------------------------------------|
| Or enter your logon ID a                                                            | id password                                                                                                    |
| Login Id:                                                                           | *.                                                                                                    |
| Password:                                                                           | * Did you forget your password?<br>Recover it here.                                                                                                    |
| When logging in, please u<br>ensitive.                                              | e all uppercase for your login ID. Passwords are case                                                                                                  |
| lote: If you already requ<br>not need to request anoth<br>contact the CME office fo | ted access to the Army or Air Force CME/CNE sites, you do<br>or, unless you are applying for higher privileges. Please<br>all access types.            |
|                                                                                     | Privacy and Security Not                                                                                                    |

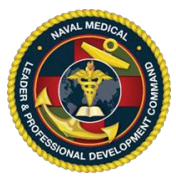

3. On the left side menu, click the "CME Credit Summary" link.

|   | Home User Home           |
|---|--------------------------|
|   | Certificate Instructions |
|   | Task Log                 |
|   | Activity Evaluations     |
|   | Request for credit       |
| < | CME Credit Summary       |
|   | Registration Status      |
|   | Manage Documents         |

4. This page will list all the activities you have evaluated and claimed credit for in the past **6** years. The total number of credits earned the past 6 years is displayed at the bottom. You may print this page as a summary. Otherwise, to reprint individual certificates, click the "Certificate" link to the right of the activity title.

| CME Activities          |                                                                                                  |                       |                        |                                                |                            |                  |                    |
|-------------------------|--------------------------------------------------------------------------------------------------|-----------------------|------------------------|------------------------------------------------|----------------------------|------------------|--------------------|
| ↓ Date of<br>Activity   | Activity ID - Activity Title                                                                     | Course<br>Location    | CME<br>Planner<br>Name | CME Planner Contact Info                       | # of<br>Credits<br>Claimed | Activity<br>Type | Certificate        |
| 5/3/2021 -<br>5/7/2021  | 2020-1372 - Project<br>Management Performance<br>Excellence Workshop<br>(Interprofessional, CDE) | Yokosuka,<br>JP       | shela<br>dozier        | 571-513-9369<br>shela.m.dozier.ctr@mail.mil    | 35                         | Single           | Certificate        |
| 2/26/2018 -<br>3/2/2018 | 2017-2239 - Navy Medicine<br>Lean Six Sigma LSS Green<br>Belt Course (Interprofessional,<br>CDE) | Corpus<br>Christi, TX | Christine<br>Nguyen    | 7036817647<br>christine.h.nguyen4.civ@mail.mil | 30                         | Single           | <u>Certificate</u> |

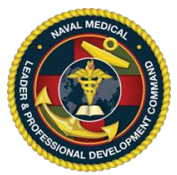

## **Recovering Account Information:**

If you have lost your User ID or Password, you can request the information be emailed to you.

1. From a government networked computer that has Internet access, connect to: <u>https://education.mods.army.mil/NavyCME/Default.aspx</u> and then click the **Registration** or **Members Portal/Certificate** portal.

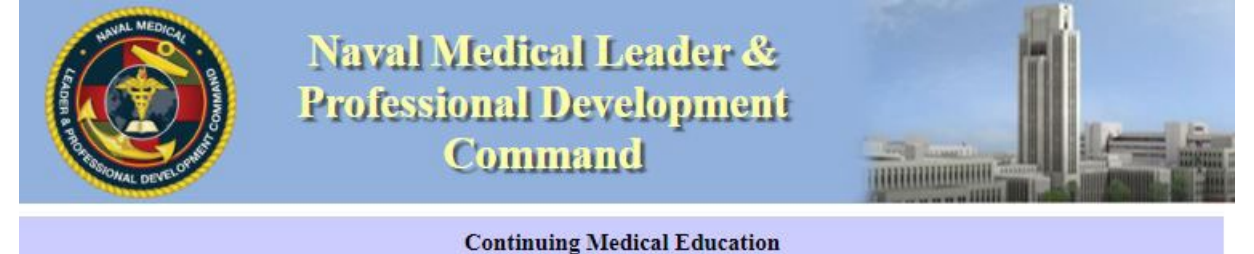

2. On the Navy CME Login page, click the link on the right "Recover it here"

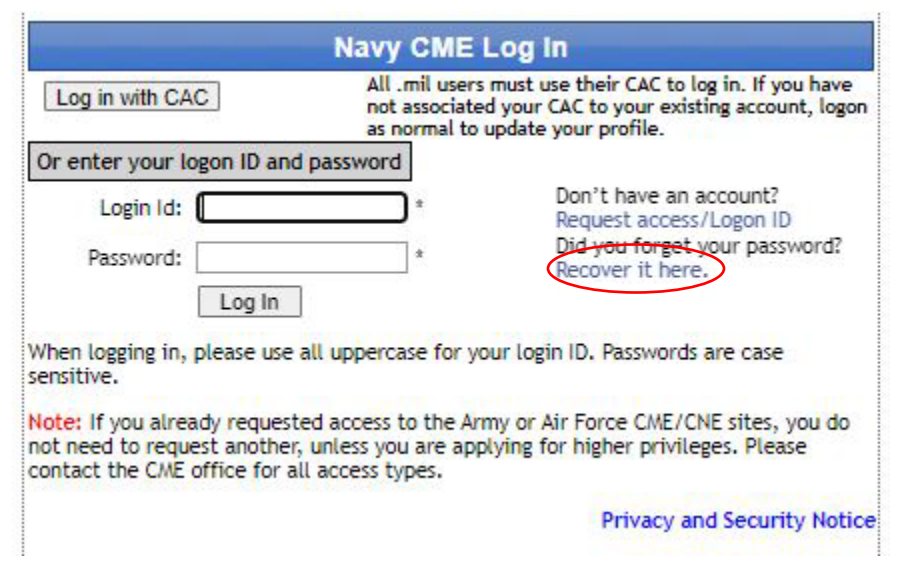

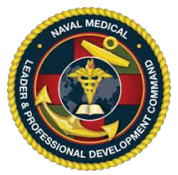

3. Enter your information on the next page.

| Last Name:       |                              |  |
|------------------|------------------------------|--|
| Birth Month:     | Select V Birth Day: Select V |  |
| SSN Last 4       |                              |  |
| Email<br>Address |                              |  |
|                  | Submit                       |  |

4. If the system can locate your account, you will see the following message and will receive and email with your login information.

| Success                                                                                                   |
|----------------------------------------------------------------------------------------------------|
| Thank you. Your logon ID and Password will be emailed to<br>you shortly. Please check your email account. |

NOTE: Look for "Med Ed Support <u>NOREPLY@mods.army.mil</u>" in the Outlook **JUNK** folder. Commercial email clients may send it to Spam or Junk.

5. If the system cannot locate your account, you will see the following message.

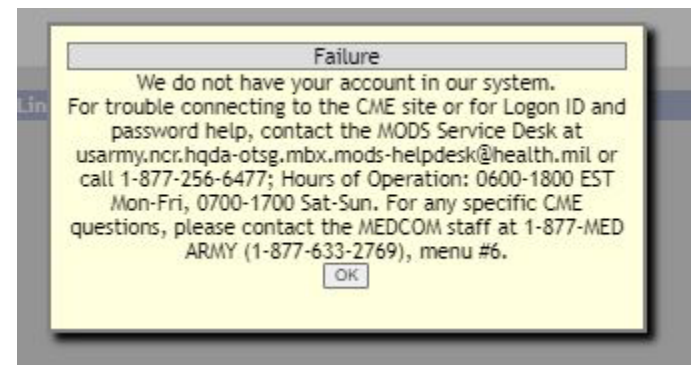

Please contact the activity Planner and request they update the email associated with your MODS account to your <u>current email</u> and try to recover your account information again.

6. If after updating the email in MODS you still are not able to request your information, please contact the NML&PDC CE Department at the email address listed at the bottom of the page. In your email, please include your 10-digit DOD ID number to facilitate updating your profile. *This information is considered CUI and the email should be encrypted.* 

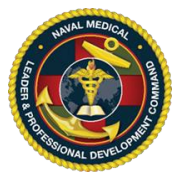

# **Updating Profiles/Linking CE Account to CAC:**

If you currently use your User ID or password to login, please update your CE system profile to include your 10-digit DOD ID number. This enables the various CAC linked functions across the system and simplifies your user experience.

1. From a government networked computer that has Internet access, connect to <u>https://education.mods.army.mil/NavyCME/Default.aspx</u> and then click the **Registration** or **Members Portal/Certificate** portal.

|                      | Naval Medical Leader<br>Professional Developm<br>Command | r &<br>1911<br>              | <u>j</u> es |
|----------------------|----------------------------------------------------------|------------------------------|-------------|
|                      | Continuing Medical Edu                                   | cation                       |             |
|                      |                                                          |                              |             |
| ACCREDITED           | NMLPDC CME Program Manager<br>Faculty and Speakers       | CME Planners<br>Registration |             |
| AMERICAN NURSES      | Committee Members                                        | Members Portal/Certificates  |             |
| CREDENTIALINO CENTER | Other CME Formats for Credits                            | CIVIL Coordinators           |             |

2. Enter your Login ID and password.

For instructions on how to recover your account information, please *CLICK HERE*.

|                                                                                           | Navy CME Log In                                                                                                    |
|-------------------------------------------------------------------------------------------|----------------------------------------------------------------------------------------------------|
| Log in with CAC                                                                           | All .mil users must use their CAC to log in. If you have<br>not associated your CAC to your existing account, logon<br>as normal to update your profile. |
| Or enter your logon ID an                                                                 | d password                                                                                                    |
| Password:                                                                                 | * Don't have an account?<br>Request access/Logon ID<br>Did you forget your password?<br>Recover it here.                                                 |
| Log In                                                                                    |                                                                                                    |
| When logging in, please use sensitive.                                                    | all uppercase for your login ID. Passwords are case                                                                                                    |
| Note: If you already reques<br>not need to request anothe<br>contact the CME office for a | ted access to the Army or Air Force CME/CNE sites, you do<br>r, unless you are applying for higher privileges. Please<br>all access types.               |
|                                                                                           | Privacy and Security Notic                                                                                                    |
|                                                                                           |                                                                                                    |

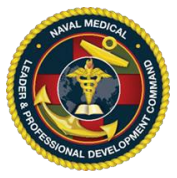

3. From the list of options across the top, hover over "User Home"

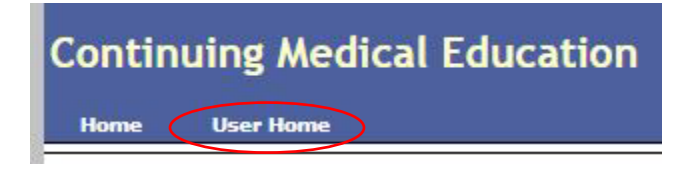

4. From the drop-down menu, select Update Profile

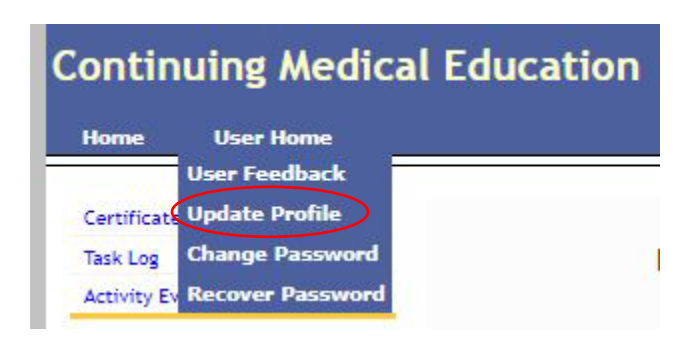

5. Enter your DOD ID number into the EPIDN box ensuring all 10 digits are entered. Then click the Update Profile button at the bottom of the page.

| CME Web                                           | b - User Pi                   | ofile Update                                  |                                                 |                                                                    |                 |  |
|---------------------------------------------------|-------------------------------|-----------------------------------------------|-------------------------------------------------|--------------------------------------------------------------------|-----------------|--|
| lf you are i                                      | not redirec                   | ted to the site a                             | fter you click the "Upo                         | ate Profile" button at the bottom then please click the "Home" but | ton at the top. |  |
| Personal In                                       | formation                     |                                               |                                                 |                                                                    |                 |  |
| Last Name: HEALY                                  |                               |                                               |                                                 |                                                                    |                 |  |
| First Name: ANGE                                  |                               | ANGELA                                        |                                                 |                                                                    |                 |  |
| MI:                                               |                               |                                               |                                                 |                                                                    |                 |  |
| Suffix:                                           |                               |                                               |                                                 |                                                                    |                 |  |
| EPIDN (ele<br>personal<br>identificat<br>number): | tion                          | NOTE: For all<br>the 10-digit co<br>CAC card. | mil users, you must e<br>ode from the back of y | ater<br>Jur                                                        |                 |  |
| Address Int                                       | formation                     |                                               |                                                 |                                                                    |                 |  |
| Address:                                          | 8955 Wood Road                |                                               |                                                 | Phone: 858-349-4220                                                |                 |  |
| City                                              |                               |                                               | 1                                               | DSN:                                                               |                 |  |
| State:                                            | MARYLAND                      |                                               |                                                 |                                                                    |                 |  |
| Zip Code:                                         | 20889                         |                                               | -                                               |                                                                    |                 |  |
| E-Mail                                            | angela.r.healy.mil@health.mil |                                               |                                                 |                                                                    |                 |  |
| Other Info                                        |                               |                                               |                                                 |                                                                    |                 |  |
| Assoc Faci                                        | ility: NMLF                   | PDC                                           |                                                 | ✓ Rank: Lieutenant Commander ✓                                     |                 |  |
| Title/Position: Program Director Navy CME/CNE     |                               | CME/CNE                                       | Professional MEd.                               |                                                                    |                 |  |
| Physician<br>Status                               | Other                         | Learners                                      | ~                                               |                                                                    |                 |  |
|                                                   |                               |                                               |                                                 | Update Profile                                                     |                 |  |